# **Kurzinstallationsanleitung ALL0186**

- Schritt 1. Bitte geben Sie in die Adresszeile Ihres Internet-Explorers die IP- Adresse des Routers an. (192.168.1.1)
- Schritt 2. Es erscheint ein Fenster, in dem Sie aufgefordert werden Ihren Username sowie ein Paßwort einzugeben. Username/ Paßwort: Admin Bitte denken Sie daran, Ihren Username und ich Paßwort aus Sicherheitsgründen nach der Konfiguration zu ändern!!!!!

| Anternal Accessed Insighters        | 212    |
|-------------------------------------|--------|
| 123                                 |        |
| Color: To fandemann and Service an  |        |
| * SH 11CWE2102                      |        |
| Barraty Velades, Access Polici      |        |
|                                     |        |
| Bangtancare .                       | 1      |
| Comment .                           | - C    |
| Company and a straight with         |        |
| I communication and a second galler |        |
|                                     | ereter |
|                                     |        |

# Schritt 3. Auf ihrem Bildschirm befindet sich nun die Konfigurationsseite Ihres Routers.

| 🍯 WLAN Router - Microsoft Internet E   | Explorer                      |                                                     |                        |                        |             |                    | _ 8 ×                           |
|----------------------------------------|-------------------------------|-----------------------------------------------------|------------------------|------------------------|-------------|--------------------|---------------------------------|
| Datei Bearbeiten Ansicht Favoriten     | Extras ?                      |                                                     |                        |                        |             |                    | 10                              |
|                                        | от стра «Мил                  | (%) EL (24 mm ™)                                    |                        |                        |             |                    |                                 |
| 🗘 Zuruck 🝷 🔿 👻 🔯 🔯 🖏                   | Suchen 📓 Favoriten 😽 Medi     | en 🍪 🗗 🗃 🕼 + 🙆                                      |                        |                        |             |                    |                                 |
| Links 🙆 ALLNET-Activate 🛛 ALLNET I     | Homepage 🛛 🕘 VP-InfoKanal IND | IV 🕘 Deutsche Telekom AG Tarife 🏼 🙆 Kostenlose      | Hotmail 🛛 🕘 Links an p | assen 🛛 🕘 Windows Medi | a 🕘 Windows |                    |                                 |
| Adresse 🕘 http://192.168.20.52/home.as | P                             |                                                     |                        |                        |             |                    | <ul> <li>Wechseln zu</li> </ul> |
| (ARR)                                  |                               |                                                     |                        |                        |             |                    |                                 |
| <b>EXALINET</b>                        | 14.5                          | 1                                                   |                        |                        |             |                    |                                 |
|                                        | WIF                           | eless Router                                        |                        |                        |             |                    |                                 |
|                                        |                               |                                                     |                        |                        |             |                    |                                 |
| Site contents:                         | Wireless Roy                  | iter Status                                         |                        |                        |             |                    |                                 |
| - Status                               | viii 01033 100                | iter status                                         |                        |                        |             |                    |                                 |
| 🗋 Wireless                             | This name shows the cut       | rent status and some basic settings of the device   |                        |                        |             |                    |                                 |
| TCP/IP Settings                        | THE PERC MONTH AND COM        | terre status and some same some point of the device |                        |                        |             |                    |                                 |
| - 🗀 Firewall                           |                               |                                                     |                        |                        |             |                    |                                 |
| SysLog                                 | System                        |                                                     |                        |                        |             |                    |                                 |
| - Statistics                           | Alias Name                    | Wireless-Gateway                                    |                        |                        |             |                    |                                 |
| Upgrade Firmware                       | Uptime                        | 0day:0h:40m:28s                                     |                        |                        |             |                    |                                 |
| Save/Reload Settings                   | Firmware Version              | v1.411/21/2003                                      |                        |                        |             |                    |                                 |
| Password                               | Wireless Configuration        | t i i i i i i i i i i i i i i i i i i i             |                        |                        |             |                    |                                 |
|                                        | SSID                          | WLAN-11b-GW                                         |                        |                        |             |                    |                                 |
|                                        | Channel Number                | 1                                                   |                        |                        |             |                    |                                 |
|                                        | Encryption                    | Disabled                                            |                        |                        |             |                    |                                 |
|                                        | Associated Clients            | 0                                                   |                        |                        |             |                    |                                 |
|                                        | BSSID                         | 00:08:54:d1:7e:91                                   |                        |                        |             |                    |                                 |
|                                        | LAN Configuration             |                                                     |                        |                        |             |                    |                                 |
|                                        | IP Address                    | 192.168.20.52                                       |                        |                        |             |                    |                                 |
|                                        | Subnet Mask                   | 255.255.255.0                                       |                        |                        |             |                    |                                 |
|                                        | DHCP Server                   | Disabled                                            |                        |                        |             |                    |                                 |
|                                        | MAC Address                   | 00:08:54:d1:7e:91                                   |                        |                        |             |                    |                                 |
|                                        | WAN Configuration             |                                                     |                        |                        |             |                    |                                 |
|                                        | Attain IP Protocol            | PPPoE Disconnected                                  |                        |                        |             |                    |                                 |
|                                        | IP Address                    | 0.0.0                                               |                        |                        |             |                    |                                 |
|                                        | Subnet Mask                   | 0.0.0.0                                             |                        |                        |             |                    |                                 |
|                                        | Default Gateway               | 0.0.0.0                                             |                        |                        |             |                    |                                 |
|                                        | MAC Address                   | 00:08:54:d1:7e:92                                   |                        |                        |             |                    |                                 |
|                                        |                               |                                                     |                        |                        |             |                    |                                 |
|                                        |                               |                                                     |                        |                        |             |                    |                                 |
|                                        |                               |                                                     |                        |                        |             |                    |                                 |
|                                        |                               |                                                     |                        |                        |             |                    |                                 |
|                                        |                               |                                                     |                        |                        |             |                    |                                 |
|                                        |                               |                                                     |                        |                        |             |                    |                                 |
|                                        |                               |                                                     |                        |                        |             |                    |                                 |
|                                        |                               |                                                     |                        |                        |             |                    |                                 |
|                                        |                               |                                                     |                        |                        |             |                    |                                 |
|                                        |                               |                                                     |                        |                        |             |                    |                                 |
|                                        |                               |                                                     |                        |                        |             |                    |                                 |
|                                        |                               |                                                     |                        |                        |             |                    |                                 |
|                                        |                               |                                                     |                        |                        |             |                    |                                 |
|                                        |                               |                                                     |                        |                        |             |                    |                                 |
|                                        |                               |                                                     |                        |                        |             | 1                  |                                 |
| E Fertig                               |                               |                                                     |                        |                        |             | internet           |                                 |
| 🏽 🕄 🖓 🧊 🖉 🌀 🎯                          | B AUKUND.EXE                  | AUKUND.EXE 😽 Novell GroupWise 📖 🍳                   | 9 iPBX Monitor 6.00    | 🐌 iPBX Monitor NT      | WLAN Router | . W Microsoft Word | N 💷 😳 🌹 15:43                   |

Auf der Linken Seite des Konfigurationsfensters sehen Sie die verschiedenen Menüpunkte. Klicken Sie bitte auf "Wireless" und anschließend auf " Basic Settings" Schritt 4. Bitte die angeforderten Daten in die dafür vorgesehenen Felder eingeben.

| 🎒 WLAN Router - Microsoft In                                                                                                    | iternet Ex | plorer                                                                                                    |                    |                                                                                                    |                                         |                                        |                |                     |      |            | _          | a ×    |
|----------------------------------------------------------------------------------------------------|------------|----------------------------------------------------------------------------------------------------|--------------------|----------------------------------------------------------------------------------------------------|-----------------------------------------|----------------------------------------|----------------|---------------------|------|------------|------------|--------|
| Datei Bearbeiten Ansicht F                                                                                                    | avoriten   | Extras ?                                                                                                    |                    |                                                                                                    |                                         |                                        |                |                     |      |            |            |        |
| 🖙 Zurück 🔹 🔿 🗸 🙆 👔                                                                                                    | y 🛛 🔇 Su   | chen 🔝 Favoriten 🤅                                                                                                    | 🕑 Medien 🛛 🚳 🗏     | \• 🎒 🛛 • 📓                                                                                                    |                                         |                                        |                |                     |      |            |            |        |
| Links 🥘 ALLNET-Activate 🕘 A                                                                                                    | ALLNET Ho  | mepage 🍯 VP-InfoK                                                                                                    | anal INDIV 🛛 🕘 Deu | tsche Telekom AG T                                                                                                    | arife 🛛 🕘 Kostenlos                     | e Hotmail 🛛 🙆 Links                    | anpassen 🕘 Win | dows Media  ම් Wind | lows |            |            |        |
| Adresse 🕘 http://192.168.20.52/                                                                                                    | home.asp   |                                                                                                    |                    |                                                                                                    |                                         |                                        |                |                     |      |            | 🔹 🤗 Wechse | eln zu |
|                                                                                                    |            |                                                                                                    |                    |                                                                                                    |                                         |                                        |                |                     |      |            |            |        |
|                                                                                                    |            | l l                                                                                                    | Vireless           | Router                                                                                                    |                                         |                                        |                |                     |      |            |            |        |
|                                                                                                    |            |                                                                                                    |                    |                                                                                                    |                                         |                                        |                |                     |      |            |            |        |
| Status Status S |            | Wireless<br>This page is user<br>your Access Poin<br>network parameter<br>Alias Name:<br>Disable Wi<br>SSID:<br>Country:<br>Channel Number<br>Associated Clie<br>Apply Chem | Basic Sett         | arameters for wireles<br>arameters for wireles<br>and wireless encur<br>Gateway<br>arameters<br>b-GW<br>y Active Clients | ess LAN clients w<br>yption settings ar | nich may connect t<br>well as wireless | -              |                     |      |            |            |        |
|                                                                                                    |            |                                                                                                    |                    |                                                                                                    |                                         |                                        |                |                     |      |            |            |        |
| e                                                                                                    |            |                                                                                                    |                    |                                                                                                    |                                         |                                        |                |                     |      | S Internet |            |        |
| 🅞 💖 Start 🛛 🚮 🗐 🐨                                                                                                    | ) 🕑 🥭      | AUKUND.EXE                                                                                                    | AUKUND.EXE         | 🚱 Novell Group                                                                                                    | 😵 iPBX Monitor                          | Dir BX Monitor                         | E WLAN Ro      | W Microsoft Word    |      |            | N 💷 🛃 🖇 👘  | 15:56  |

### Eingaben bei diesem Konfigurationsfenster:

Alias- Name: Wireless Gateway SSID: WLAN-11b-GW (Standard -SSID. Kann bei Bedarf geändert werden.) Country: Bitte wählen Sie ihr Land. Für Deutschland, wählen Sie "Germany" Channel Number: Standart- Nummer 1. Alle an das Netzwerk angeschlossenen Wireless- Geräte müssen unbedingt auf dem gleichen Kanal laufen!!!

Bestätigen Sie Ihre Eingaben mit "Apply Changes"

#### Schritt 5. LAN Interface Setup

Um in dieses Konfigurationsfenster zu gelangen, klicken Sie auf "TCP/IP Setting" und anschließend auf "LAN Interface"

| 🚈 WLAN Router - Microsoft Internel                                                                                                    | t Explorer                                                                                                    | _ 8 ×       |
|----------------------------------------------------------------------------------------------------|----------------------------------------------------------------------------------------------------|-------------|
| Datei Bearbeiten Ansicht Favorite                                                                                                    | en Exitas ?                                                                                                    |             |
| 🗢 Zurück 👻 🤿 🗸 🔕 🛃 🔇                                                                                                    | 🔉 Suchen 🝙 Favoriten 🎯 Medien 🕉 🖏 🗤 🚄 107 - 🔀                                                                                                    |             |
| Links CALLNET-Activate                                                                                                    | T Homepage 🕘 VP-IrioKanal INDIV 🧕 Deutsche Telekom AG Tarile 🌒 Kosteniose Hotmail 🕘 Links anpassen 🕘 Windows Media 🌒 Windows                                                                                                    |             |
| Adresse 😂 http://192.168.20.52/home.a                                                                                                    | ssp                                                                                                    | /echseln zu |
| ALLNET                                                                                                    |                                                                                                    |             |
|                                                                                                    | Wireless Router                                                                                                    |             |
| Site contents:<br>Status<br>Advanced Settings<br>Advanced Settings<br>Advanced Settings<br>CDP/IP Settings<br>LAN Interface<br>VAN Interface<br>SysLog<br>Statistics<br>Upgrade Firmware<br>Save/Reload Settings<br>Password | LAN Interface Setup         Lispage is used to configure the put matters for local area natwork which connects to the setup for P addresses, subtes mathematic biology etc.         P datress:       [92:100.205]         Subset Masks:       [92:100.100]         Dir C tiene Range:       [92:100.100]         Dir C tiene Range:       [92:100.100]         Dir C tiene Range:       [92:100.100]         Dir C tiene Range:       [92:100.100]         Dir C tiene Range:       [92:100.100]         Dir C tiene Range:       [92:100.100]         Dir C tiene Range:       [92:100.100]         Dir C tiene Range:       [92:100.100]         Dir C tiene Range:       [92:100.100]         Dir C tiene Range:       [92:100.100]         Dir C Static Assignment Table:       [92:100.100]         Dir C Static Assignment Table:       [92:100.100]         Dir Der Selected       [92:100.100]         Dir Der Selected       [92:100.100]                                                                                                    |             |
| e                                                                                                    | Sector Sector Se |             |
| 🎉 Start 🛛 🙆 🧐 🌮 🚱 📀                                                                                                    | 🧝 🛛 🖾 AUKUND.EXE 🛛 AUKUND.EXE 🖏 Novell Group 🕲 PBX Monitor 🐌 PBX Monitor 🖉 WLAN Ro 😗 Microsoft Word                                                                                                    | 💡 16:06     |

Dort können Sie wählen , ob ihr Router mit einer statischen oder einer variablen IP- Adresse arbeiten soll.

Variabel (DHCP)= Router sucht sich seine IP- Adresse selbständig Statisch = Sie teilen Ihrem Router die gewünschte IP- Adresse zu.

Sollten Sie sich für eine statische IP - Adresse entscheide, tragen Sie bitte im Feld "**IP**-Adresse" die von Ihnen gewünschte IP ein. z.B. 192.168.20.58

Als "Subnet Mask" wird generell 255.255.255.0 verwendet.

Wählen Sie im Fenster "DHCP- Server" disabled

Bestätigen Sie Ihre Eingaben mit "Apply Changes"

Sollten Sie sich für eine variable IP- Adresse entscheiden, wählen Sie im Fenster "DHCP-Server" enabled.

Nun können Sie im darunter liegenden Feld, dass mit **"DHCP Client Range"** bezeichnet ist, wählen in welchem Bereich der Router sich seine IP suchen soll. z.B. **192.168.100 – 192.168.1.110** 

Bestätigen Sie Ihre Eingaben mit "Apply Changes"

## Schritt 6. WAN Interface

Um in dieses Konfigurationsfenster zu gelangen, klicken Sie auf "TCP/IP Setting" und anschließend auf "LAN Interface"

| WLAN Router - Microsoft Internet Exp    | plorer                                                                                                    | _ 8 ×           |
|-----------------------------------------|----------------------------------------------------------------------------------------------------|-----------------|
| Datei Bearbeiten Ansicht Favoriten      | Extras ?                                                                                                    | 18<br>18        |
| 😓 Zurück 👻 🔶 🗸 🔕 I 🖓 🖓 Sur              | chen 🝙 Favoriten 🛞 Medien 🧭 🛃 + 🎒 🍿 👻 🔚                                                                                  |                 |
| Links 🗃 ALLNET-Activate 🗃 ALLNET Ho     | mepage 🜒 VP-InfoKanal INDIV 🍯 Deutsche Telekom AG Tarife 🍯 Kosteniose Hotmail 👜 Links anpassen 👜 Windows Media 👜 Windows |                 |
| Adresse 🙆 http://192.168.20.52/home.asp |                                                                                                    | 🔹 🧬 Wechseln zu |
|                                         |                                                                                                    |                 |
|                                         | Wireless Router                                                                                                    |                 |
|                                         |                                                                                                    |                 |
| 🚅 Site contents:                        |                                                                                                    | -               |
| Status                                  |                                                                                                    |                 |
| Basic Settings                          | User Name: Lanojelmar@de.aol.(MAX.255 characters)                                                                        |                 |
| Advanced Settings                       | Password: (MAX:255 characters)                                                                                           |                 |
| Security<br>Access Control              | Connection Type: Manual Connect Disconnect                                                                               |                 |
| WDS setting                             | Idle Time: 5 (1-1000 minutes)                                                                                            |                 |
| LAN Interface                           | ✓ Enable MTU setup                                                                                                    |                 |
| - Firewall                              | MTU SIZZE: 1400                                                                                                    |                 |
| SysLog                                  | Normal MTU range: 512 - 1500                                                                                             |                 |
| Upgrade Firmware                        | PPPoE MTU range: 512 - 1492                                                                                              |                 |
| Save/Reload Settings                    | A Auto DNC Antone da Ba                                                                                                  |                 |
|                                         | C Set DNS Menually                                                                                                    |                 |
|                                         | DNS I.                                                                                                    |                 |
|                                         |                                                                                                    |                 |
|                                         |                                                                                                    |                 |
|                                         |                                                                                                    |                 |
|                                         | Cione MAC Address:                                                                                                    |                 |
|                                         | Enable DDNS                                                                                                    |                 |
|                                         | Service<br>Provider: EnterZone,Inc (EZ-IP) [enterzone.net]                                                               |                 |
|                                         | Høst AOL                                                                                                    |                 |
|                                         | Username: lanojelmar@de.aol.c                                                                                            |                 |
|                                         | Password: 142890                                                                                                    |                 |
|                                         | Mail<br>Exchanger                                                                                                    |                 |
|                                         | (*):                                                                                                    |                 |
|                                         | Enable Wildcard (*)                                                                                                    |                 |
|                                         | * available in selective Service Provider                                                                                |                 |
|                                         | Apply Changes Reset                                                                                                    | -               |
| 🕘 Fertig                                |                                                                                                    | itemet          |
| 🏽 🔀 Start 🛛 😭 🧐 💯 🌮 🔇 📀 🥭               | 🔤 AUKUND.EXE 🔄 AUKUND.EXE S Novell Group Si PBX Monitor 🐉 PBX Monitor 🕼 WLAN Ro                                          | N 💷 🛃 🌹 16:19   |

#### Dringend in diesem Fenster anzugeben:

PPPoE: Dieses Feld bitte in Ihrem Konfigurationsfenster anklicken!!!!

Username: Bitte die Zugangsdaten Ihres Providers angeben. Beispiel 1. (alte Teilnehmernummer – identisch mit Telefonnummer) Anschlußkennung: 00058901234 Mitbenutzernummer: 0001 Ergebnis: <u>00056890123402415678941#0001@t-online.de</u> Bitte unbedingt nach der Mitbenutzerkennung eine # eingeben!!!!

> Beispiel 2. (neue Teilnehmernummer-<u>nicht</u> identisch mit Telefonnummer) Anschlußkennung: 000568901234 Teilnehmernummer: 012345678901 Mitbenutzernummer: 0001 Ergebnis: <u>0005689012340123456789010001@t-onlie.de</u> Hier muss keine # eingetragen werden!!!!

**Paßwort:** Bitte tragen Sie hier das Paßwort ein, das Ihnen von Ihrem Provider mitgeteilt wurde!!!

#### **Connection Type:** Manual

Idel Time: z.B. 5 Minuten. Diese Zeit kann variabel gewählt werden, muss jedoch unbedingt eingegeben werden!!!

**DNS- Serveradresse:** Geben Sie in dieses Feld eine DNS- Adresse ein. z.B. 194.25.2.129 Oder wählen Sie die Option Attain DNS Automatically

Bestätigen Sie Ihre Eingaben mit "Apply Changes"